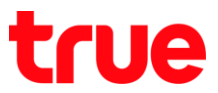

## การใช้งาน Wi-Fi บน motorola moto g6 PLUS

การตั้งค่านี้ ใช่ได้กับโทรศัพท์ motorola ที่ใช้งาน Android 8.0 หรือสูงกว่า

1. หน้าจอหลัก แตะสัญลักษณ์ลูกศรชี้ขึ้น (All App)

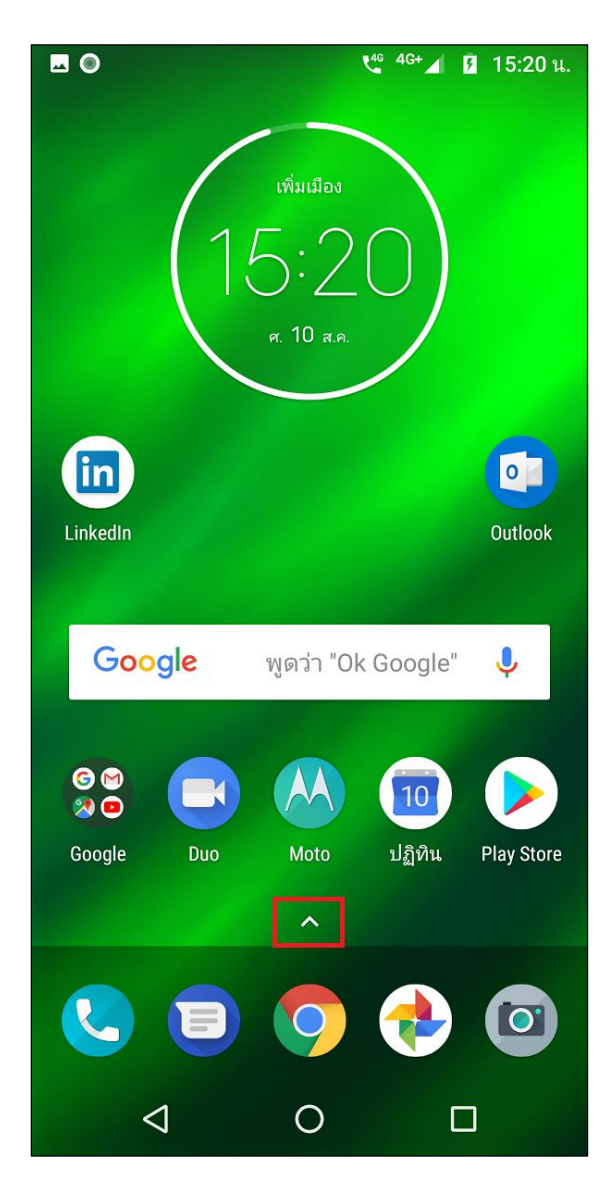

2. เลือก การตั้งค่า (Settings)

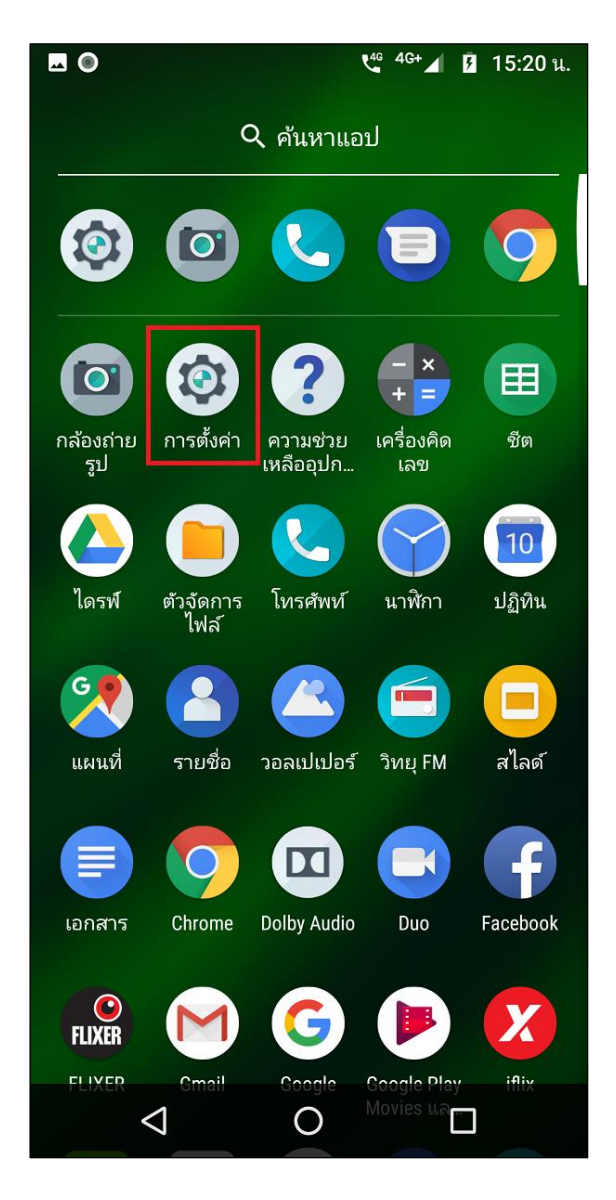

TRUE CORPORATION PUBLIC COMPANY LIMITED 18 TRUE TOWER, RATCHADAPHISEK ROAD, HUAI KHWANG, BANGKOK10310 THAILAND WWW.TRUECORP.CO.TH

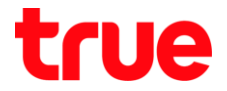

เลือ∩ เครือข่ายและอินเทอร์เน็ต (Network & internet)

|              | 🗳 <sup>46+</sup> 🖌 🚺 15:20 u.                                                   |  |  |  |
|--------------|---------------------------------------------------------------------------------|--|--|--|
| การตั้งค่า Q |                                                                                 |  |  |  |
| ~            | คำแนะนำ +4                                                                      |  |  |  |
| •            | <b>เครือข่ายและอินเทอร์เน็ต</b><br>Wi-Fi, อุปกรณ์เคลื่อนที่, ปริมาณการใช้อินเทอ |  |  |  |
| 60           | <b>อุปกรณ์ที่เชื่อมต่อ</b><br>บลูทูธ, Cast, NFC                                 |  |  |  |
|              | <b>แอปและการแจ้งเตือน</b><br>สิทธิ์ แอปเริ่มต้น                                 |  |  |  |
|              | <b>แบตเตอรี่</b><br>95% - 8 นาที จนกว่าจะชาร์จเต็ม                              |  |  |  |
| Ф            | <b>การแสดงผล</b><br>วอลเปเปอร์ สลีป ขนาดตัวอักษร                                |  |  |  |
|              | <b>เสียง</b><br>ระดับเสียง การสั่น ห้ามรบกวน                                    |  |  |  |
|              | <b>พื้นที่เก็บข้อมูล</b><br>ใช้ไป 41% - เหลือ 37.93 GB                          |  |  |  |
|              | ความปลอดภัยและตำแหน่ง                                                           |  |  |  |
|              |                                                                                 |  |  |  |

4. เลือ∩ WiFi

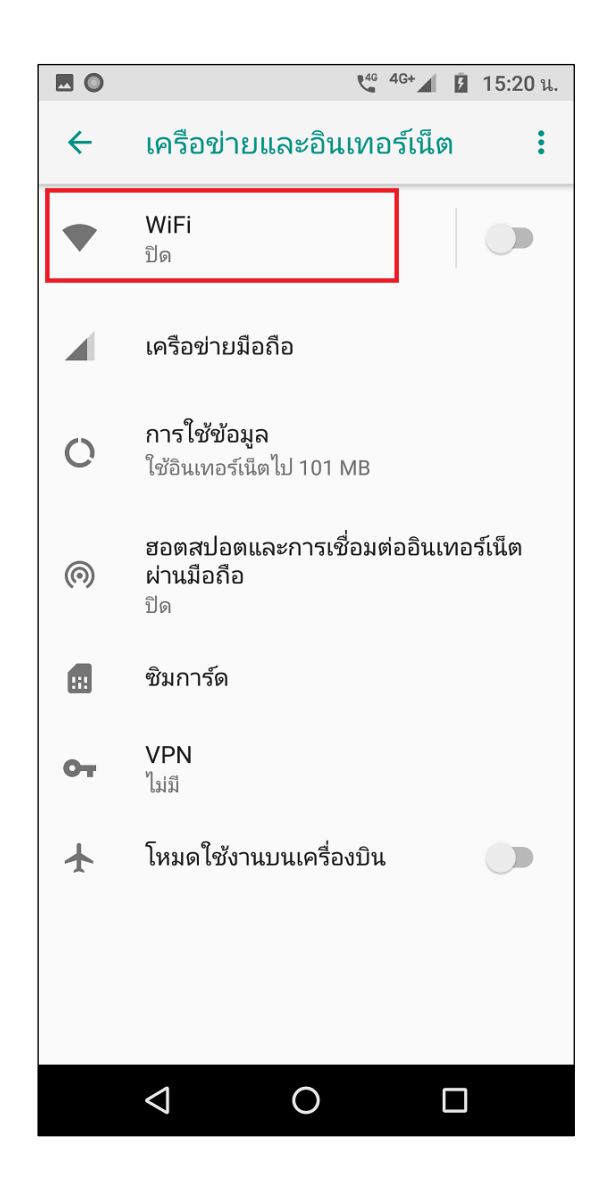

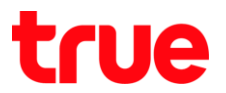

5. แตะปุ่มเมนูเพื่อเปิด Wi-Fi

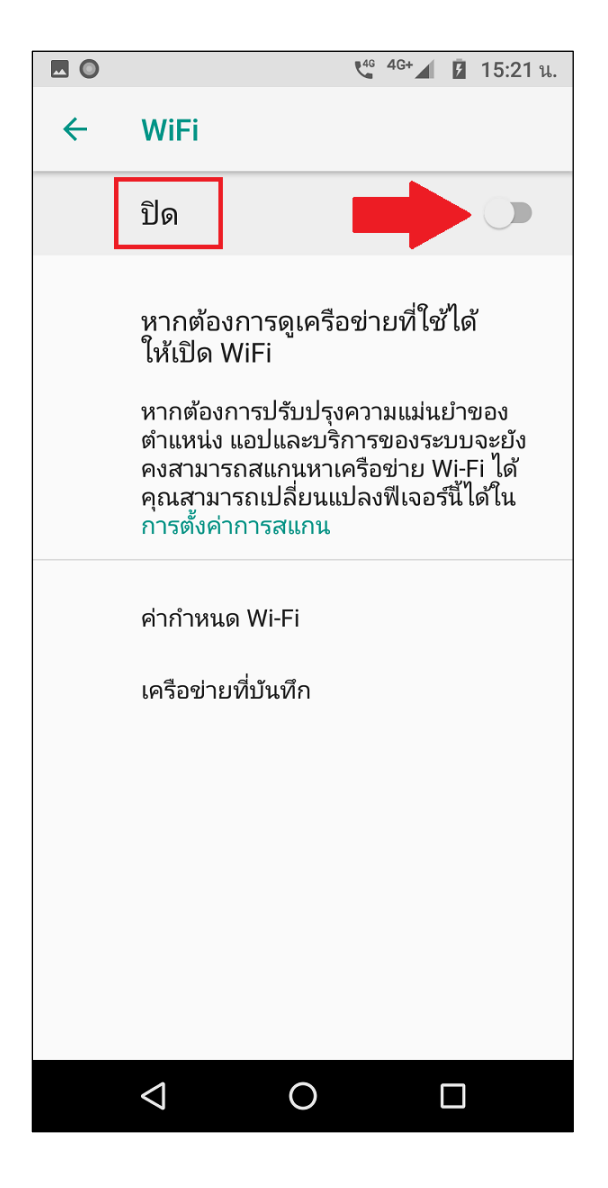

เมื่อเปิดแล้ว เครื่องจะทำการค้นหาสัญญาณ Wi-Fi
บริเวณนั้นๆ และแสดงเป็นธายชื่อ Wi-Fi ขึ้นมา

|                   | 4 <sup>6</sup> 4G+ 15         | :24 น. |
|-------------------|-------------------------------|--------|
| <del>\</del>      | WiFi                          | 1      |
|                   | เปิด 2                        |        |
| •                 | .@ TrueMove H                 | Ô      |
| •                 | .@ TRUEWIFI                   |        |
| •                 | Banana2                       | Ô      |
| •                 | CARING                        | Ô      |
| •                 | CREATIVE                      | Ô      |
| •                 | mango2                        | Ô      |
| •                 | True_IoT_Pocket_WiFi_P1_72939 | ê      |
| •                 | BSACT                         | ê      |
| •                 | BSACT-Guest                   |        |
| $\mathbf{\nabla}$ | DLINK-TPM                     | ê      |
|                   | JJGUEST                       |        |
|                   | ⊲ 0 □                         |        |

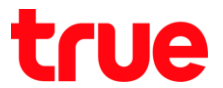

 แตะเลือก Wi-Fi ที่ต้องการเชื่อมต่อ จากตัวอย่างใน คู่มือ เลือกเชื่อมต่อ .@ TRUEWIFI

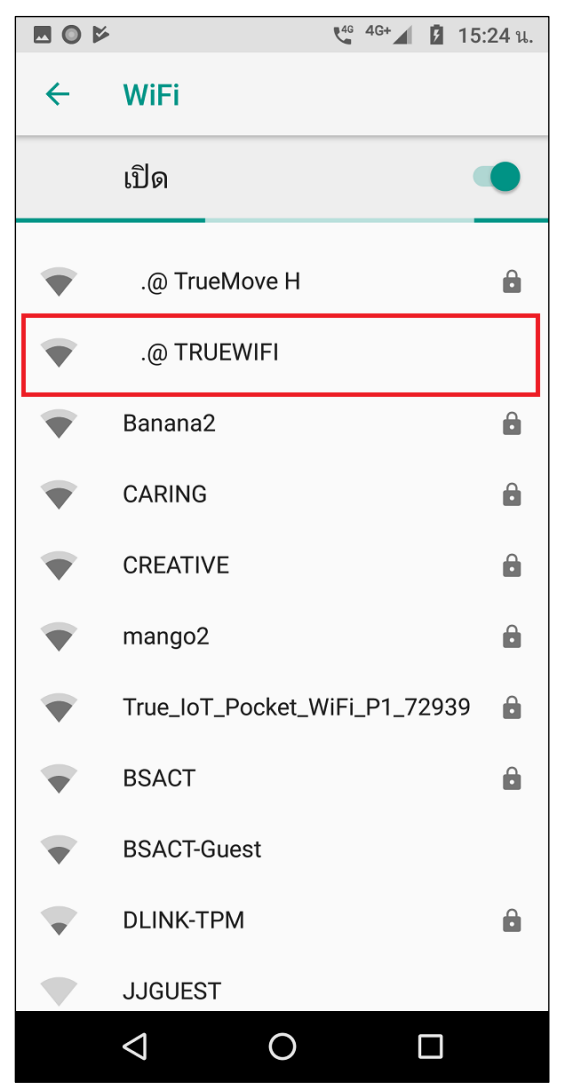

รอตัวเครื่องเชื่อมต่อกับเครือข่ายสักครู่

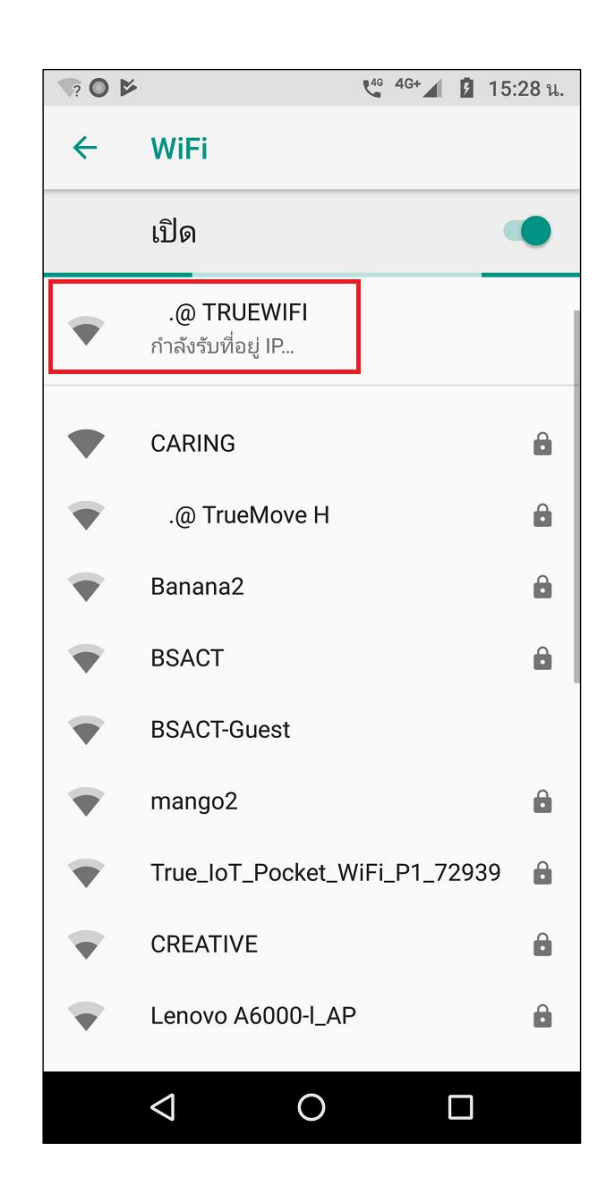

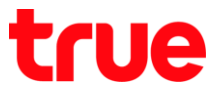

 เมื่อเชื่อมต่อสำเร็จ ที่ชื่อ .@ TRUEWIFI จะปรากฏ ข้อความแจ้งเตือนด้านบนให้ลงชื่อใช้งานเครือข่าย Wi-Fi แตะที่นี่เพื่อดำเนินการต่อ

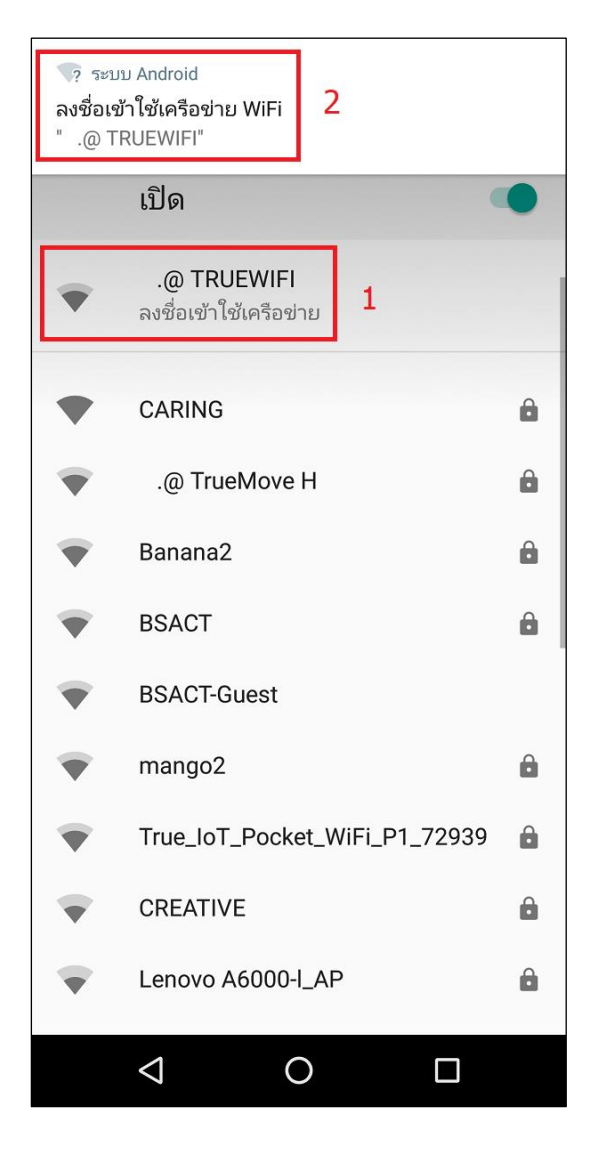

10. ระบบจะเปิดแอพ Browser ขึ้นมาอัตโนมัติ พร้อม แสดงหน้า ลงชื่อเข้าใช้งานเครือข่าย WI-FI (SIGN IN TO WI-FI NETWORK) ของ truemoveh

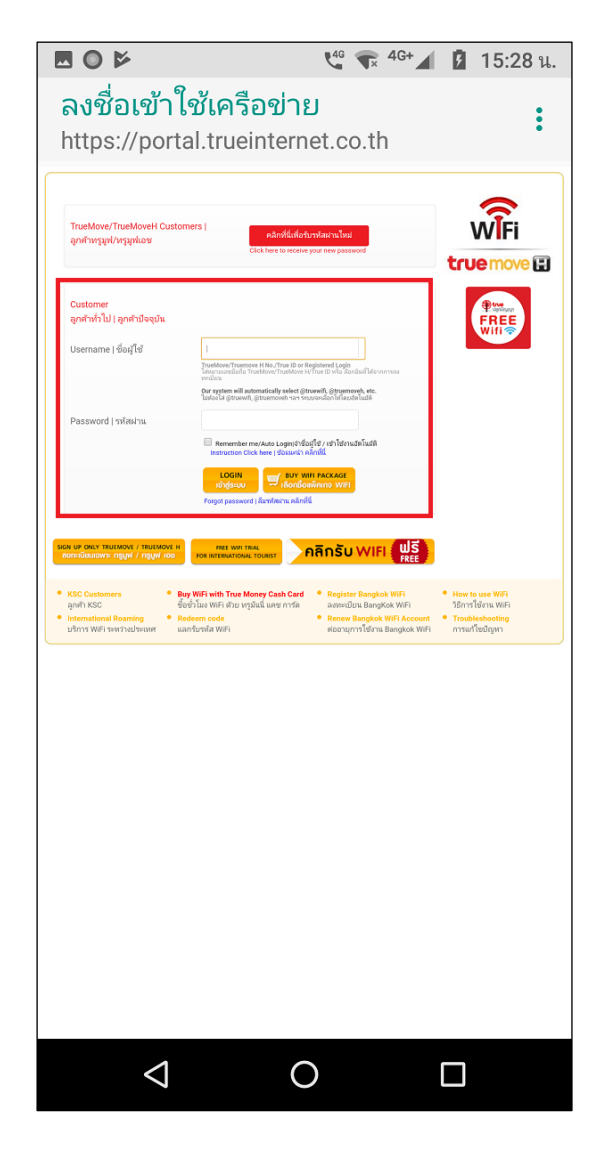

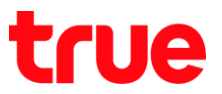

11. ∩ธอ∩ Username – Password จา∩นั้นแตะ **เข้าสู่ระบบ (LOGIN)** 

| Customer<br>ลูกค้าทั่วไป   ลูกค้าปัจจุบัน |                                                                                                    |
|-------------------------------------------|----------------------------------------------------------------------------------------------------|
| Username   ชื่อผู้ใช้                     | 0: <b>1</b> 96 <b>1</b>                                                                                                    |
|                                           | TrueMove/Truemove H No./True ID or Registered Login<br>ใส่หมายเลขม็อถือ TrueMove/TrueMove H/True ID หรือ สัอกอินที่ได้จากการลง<br>ทะเบียน |
|                                           | Our system will automatically select @truewift, @truemoveh, etc.<br>ไม่ต้องไส่ @truewift, @truemoveh ฯลฯ ระบบจะเลือกให้โดยฮัตโมมัติ       |
| Password   รหัสผ่าน                       | ····  <b>2</b>                                                                                                    |
|                                           | Remember me/Auto Login จำชื่อผู้ใช้ / เข้าใช้งานอัตโนมัติ<br>Instruction Click here   ช่อแนะนำ คลิ๊กที่นี่                                |
|                                           | 3 LOGIN ซี BUY WHI PACKAGE<br>เลือกชื่อกซั้งกพัดเกอ WIFI<br>Forgot password   สีมาร์โสหาน คลิกท์นี่                                       |

12. เมื่อลงชื่อสำเร็จ ระบบระบบจะกลับมาที่หน้าจอ WIFI อีกครั้ง สถานะ .@ TRUEWIFI = เชื่อมต่อแล้ว (Connected) > สามารถใช้งานอินเตอร์เน็ตได้ทันที

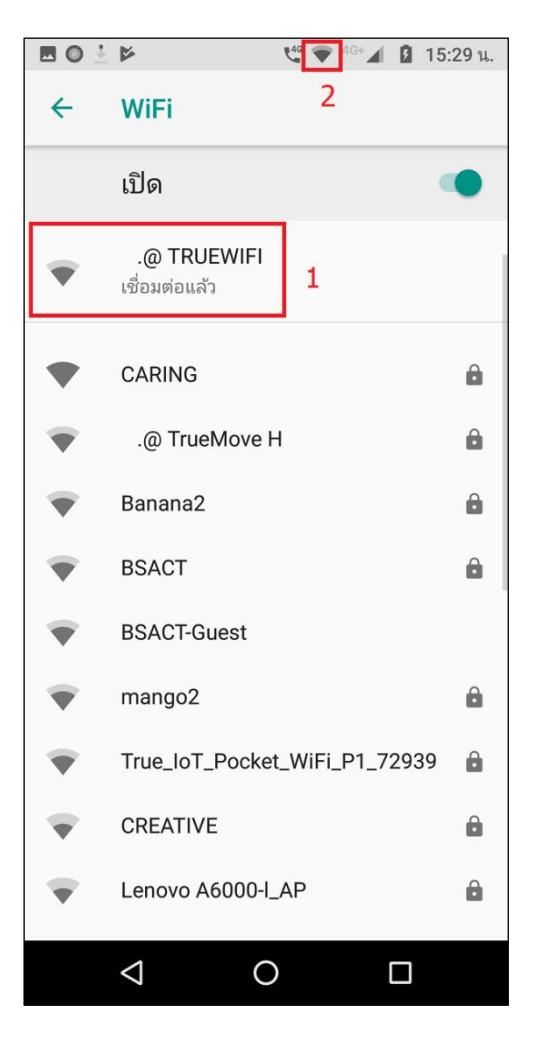

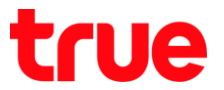

- 13. การตรวจสอบสถานะ การเชื่อมต่อของ Wi-Fi ที่ใช้งาน 14. จะปรากฏข้อมูลโดยละเอียดของ Wi-Fi นั้นๆ เช่น IP ในหน้า WiFi แตะชื่อที่ต้องการตรวจสอบ (.@ TRUEWIFI)
  - address, ความแธง, ความถี่ เป็นต้น

|                         | ▶ 4G+▲ 15:                    | 29 น. |
|-------------------------|-------------------------------|-------|
| ÷                       | WiFi                          |       |
|                         | เปิด                          | •     |
| •                       | .@ TRUEWIFI<br>เชื่อมต่อแล้ว  |       |
| •                       | CARING                        | 8     |
| •                       | .@ TrueMove H                 | Ô     |
| •                       | Banana2                       | Ô     |
| $\overline{\mathbf{v}}$ | BSACT                         | Ô     |
| $\overline{\mathbf{v}}$ | BSACT-Guest                   |       |
| $\overline{\mathbf{v}}$ | mango2                        |       |
| $\overline{\mathbf{v}}$ | True_IoT_Pocket_WiFi_P1_72939 |       |
| •                       | CREATIVE                      |       |
| •                       | Lenovo A6000-I_AP             | Ê     |
|                         | ⊲ O □                         |       |

| 1            | ¥ (                | t <sup>46</sup> 🗢 <sup>4G+</sup> ⊿ 💈 15:29 น. |
|--------------|--------------------|-----------------------------------------------|
| <del>~</del> | .@ TRUEWIFI        |                                               |
|              | र् । छै            | อมต่อแล้ว                                     |
|              | ไม่จำ              |                                               |
| •            | ความแรงสัญญาย      | น ดี                                          |
| Ţ            | ความถี่            | 5 GHz                                         |
| ·            | ความปลอดภัย        | ไม่มี                                         |
|              | รายละเอียดเครือข่า | ម                                             |
|              | ที่อยู่ Mac        | dc:bf:e9:73:42:28                             |
|              | ที่อยู่ IP         | 10.108.186.4                                  |
|              | เกตเวย์            | 10.108.128.1                                  |
|              | ซับเน็ตมาสก์       | 255.255.192.0                                 |
|              | ⊲ C                |                                               |

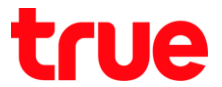

15. การเปิด Wi-Fi พ่านแพงควบคุม (Control Center) : ใช้นิ้วแตะขอบบนท<sub>ี่</sub>น้าจอค้างแล้วลากลงมา จะปรากฏท<sub>ี่</sub>น้าจอ ศูนย์ควบคุม (Control Center) > สามารถแตะเพื่อเปิด – ปิด W-Fi ได้จาก**สัญลักษณ์ Wi-Fi** (ใบพัด)

ตัวอย่างหน้าจอเมื่อเปิด Wi-Fi และมีการเชื่อมต่อเครือข่าย

ตัวอย่างหน้าจอเมื่อ<mark>ปิด</mark> Wi-Fi

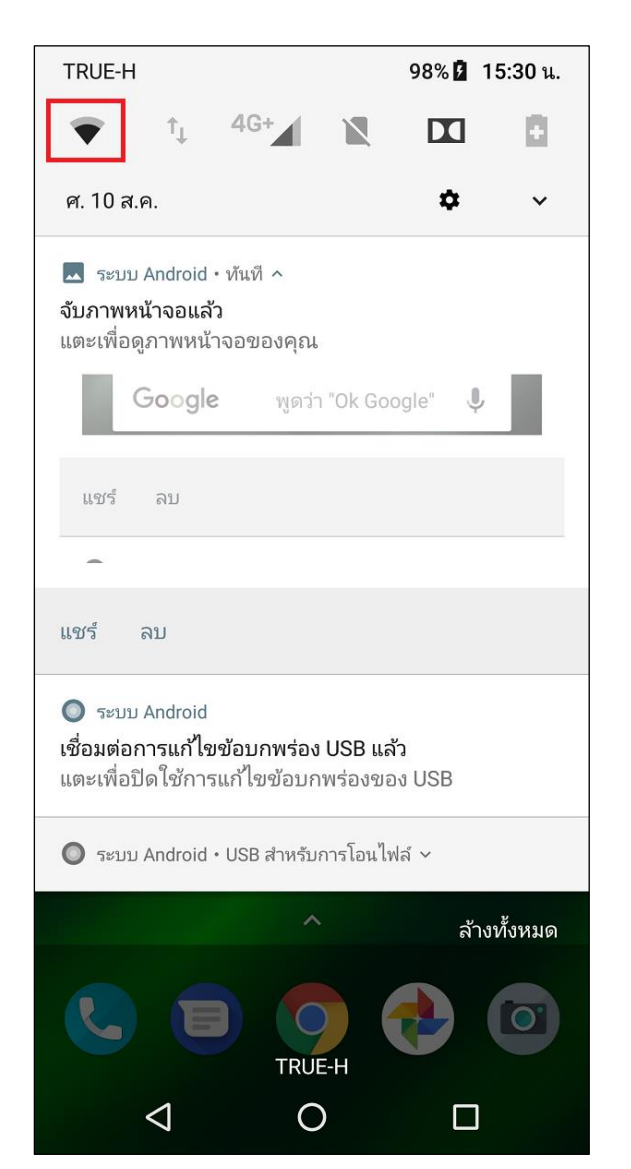

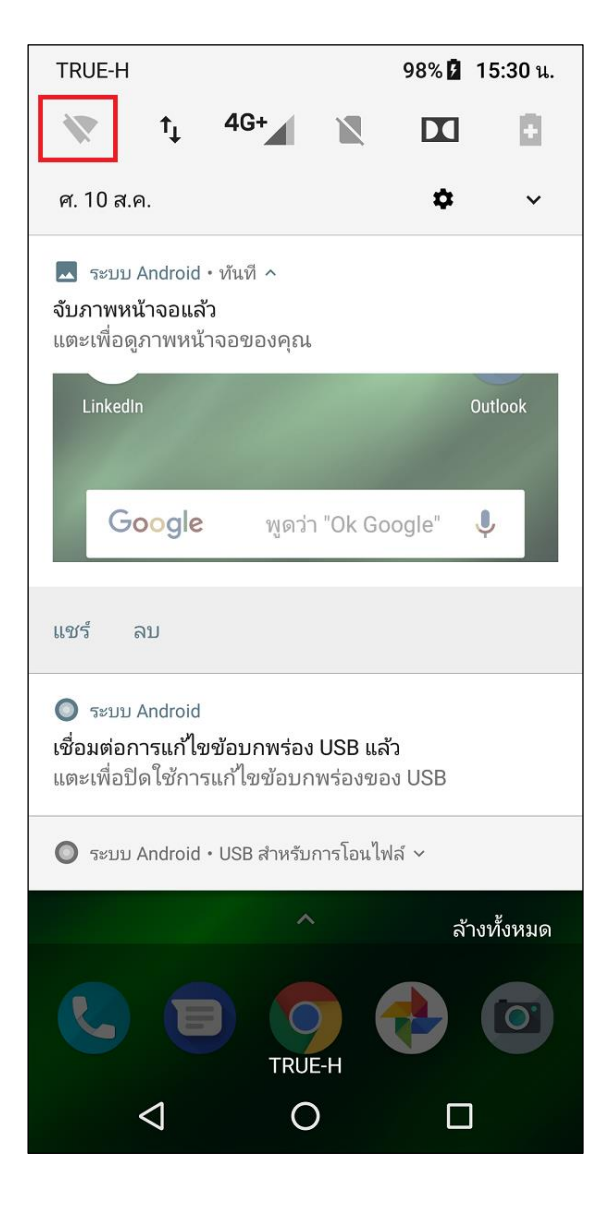

TRUE CORPORATION PUBLIC COMPANY LIMITED 18 TRUE TOWER, RATCHADAPHISEK ROAD, HUAI KHWANG, BANGKOK10310 THAILAND WWW.TRUECORP.CO.TH